## ※ 重要事項

事務局にて登録されているメールアドレス・パスワードはセキュリティ上、お教えすることは出来ません。 メールアドレス・パスワードが不明な場合は、登録情報を再登録して頂きます。(1と2どちらでも可能です) 1.利用登録を行うことにより、再登録が可能です

2.事務局にて再登録の手続きを行って下さい ・・・ 本人確認の会員番号、生年月日が必要です

※画像認証がうまく行かない時は、一度画面を閉じるか、インターネットのキャッシュをクリアしてください。

1.両毛メートのトップページにある、事業受付リンクボタンからアクセスすると以下の画面が表示されます。

| インターネット受付                                    | 1. 利用登録を行うを選択して下さい。 |
|----------------------------------------------|---------------------|
| 以下を入力してログインしてください                            |                     |
| 事業所番号                                        |                     |
| 会員番号                                         |                     |
| バスワード                                        |                     |
| ログイン                                         |                     |
|                                              |                     |
| メールアドレス、パスワードを未登録の方は<br>こちらから利用登録を行ってください    |                     |
| 携帯メールアドレス利用の方は ryomo-mate.or.jpからの指定         |                     |
| 利用登録を行う                                      |                     |
|                                              |                     |
|                                              |                     |
|                                              |                     |
| ※このサービスは(一財)両毛地区勤労者福祉共済会の会員<br>以外の方はご利用できません |                     |
|                                              |                     |

## 2.利用登録の画面が表示されます。

| 利用登録                                         | 1. 以下の項目にもれなく入力して下さい。                          |
|----------------------------------------------|------------------------------------------------|
| 以下を入力してメールマドレス バスワードの設定                      | ・ 事業所番号(例:54321)                               |
| 画面にお進みください                                   | ・ 会員番号(例:0321)                                 |
| 事業所番号 54321                                  | <ul> <li>西暦生年月日(例:2001 年 09 月 10 日)</li> </ul> |
| 会員番号 0321                                    | ・ 会員名カナ(一文字目) (例:ヤ)                            |
| 西暦生年月日 2001 年 [09 月 10 日                     | 2. 画像の文字                                       |
| 会員名カナマ(一文字目)                                 | ・ 表示されている画像の文字を入力して下さい。(例:VY さ)                |
| 画像認証 V Y さ                                   | <ul> <li>・ ※画像の文字 … 英数字は半角で入力してください</li> </ul> |
| 画像の文字 VYさ                                    |                                                |
| 登録確認   戻る                                    | 3. 人力か終わりましたら、登録確認を選択して下さい。                    |
|                                              |                                                |
| ※このシービスは(〒約1回宅地区動力着福祉共済会の会員<br>以外の方はご利用できません |                                                |
|                                              | 1                                              |

## ※何度入力しても先に進めない場合は?

登録情報が間違えている可能性がありますので、事務局に以下の登録内容の確認をしてください。

- ① 生年月日
- ② 会員名力ナ

3.メールアドレス、パスワードの設定画面が表示されます。

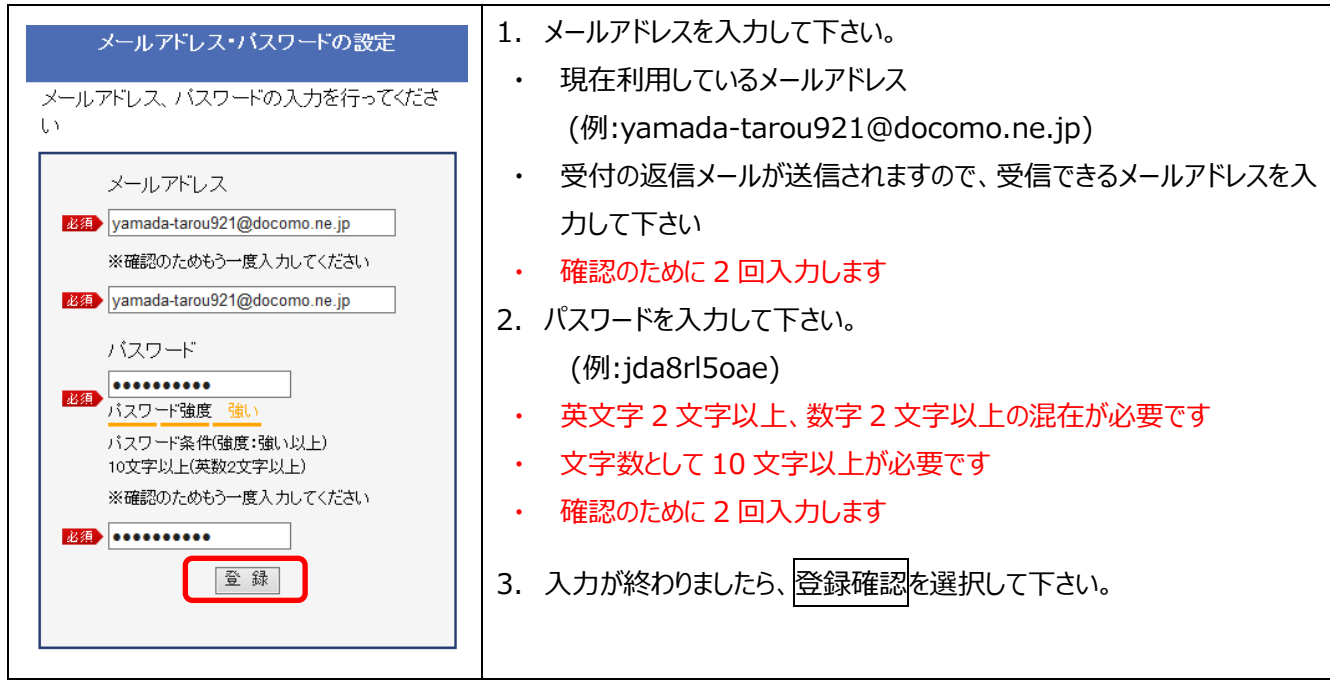

## ※分り易いパスワードは設定しないようにお気をつけください。

4.登録完了の画面が表示されます。

| メールアドレス・バスワードの登録が完了                   | <ol> <li>         1. 登録したメールアドレスに登録確認メールが送信されていますので確認<br/>してください。         ・ [両毛メ〜ト]メール登録・変更のご確認が送信されます     </li> </ol> |
|---------------------------------------|----------------------------------------------------------------------------------------------------|
| 登録したメールアドレスにメールを送信しました。<br>ロヴィンページへ戻る |                                                                                                    |
|                                       | 2. 登録完了後、ログインページへ戻るを選択して下さい。                                                                                           |

※確認メールが届かない場合は?

- ① キャリアメールをご利用の場合は、「ryomo-mate.or.jp」からのドメイン指定受信を行っているか、確認して下さい。
- ② フリーメールご利用の場合は、迷惑メールに振分けされている場合がありますので、ご確認ください。
- ③ 登録したメールアドレスが間違えている可能性があります。ログイン後に、メールアドレスの変更を行ってください。

NTT docomo https://www.nttdocomo.co.jp/info/spam\_mail/measure/domain/

au <a href="http://www.au.kddi.com/support/mobile/trouble/forestalling/mail/anti-spam/fillter/function-11/">http://www.au.kddi.com/support/mobile/trouble/forestalling/mail/anti-spam/fillter/function-11/</a>

SoftBank <a href="http://www.softbank.jp/mobile/support/antispam/settings/indivisual/whiteblack/">http://www.softbank.jp/mobile/support/antispam/settings/indivisual/whiteblack/</a>

ログイン方法

| インターネット受付                                         | 1. 以下の項目を入力してログインしてくたさい              |
|---------------------------------------------------|--------------------------------------|
| 以下を入力してログインルでください。                                | ・ 事業所番号(会員カードに書いてあります)               |
|                                                   | ・ 会員番号(会員カードに書いてあります)                |
| 事業所留号                                             |                                      |
| 会員番号                                              | <ul> <li>ハスワート(豆蝨ULハスワート)</li> </ul> |
| パスワード                                             |                                      |
|                                                   | 2. 山クインを選択して下さい。                     |
|                                                   |                                      |
| メールアドレス、パスワードを未登録の方は                              |                                      |
| こちらから利用登録を行ってください                                 |                                      |
| 携帯メールアドレス利用の力はryomo-mate.or.jpからの指定<br>受信を行ってください |                                      |
| 利用登録を行う                                           |                                      |
| パスワードをお忘れの場合                                      |                                      |
| ♪設定方法の手引(PDF)♪                                    |                                      |
| 🗼 両毛メ〜ト                                           |                                      |
| ※このサービスは(一財)両毛地区勤労者福祉共済会の会員                       |                                      |
| 以外の方はご利用できません                                     |                                      |